## 2019 PEAKS student reports: A student will only have a test PDF report if they participated in the Spring 2019 assessment

- some students will have both "ELA/Math" and "Science"
- some students will have just "ELA/Math"
- some students won't have any assessments

## Steps:

| Log into PowerSchool |                                               |  |
|----------------------|-----------------------------------------------|--|
|                      | PowerSchool                                   |  |
|                      | Sign In Create Account                        |  |
|                      | Username                                      |  |
|                      | Password Forgot Username or Password? Sign in |  |

| Click on "Test Scores" then click on    |                                                                                                    |
|-----------------------------------------|----------------------------------------------------------------------------------------------------|
| "Download student test result PDF       | Navigation                                                                                                    |
| ines                                    | Academics     Download student test result PDF files                                                                                                    |
|                                         | Grades and Attendance   Grade History   Missing Work   Missing Work   Pool   Attendance   by Period   Reconstruction   Pool   Attendance   History   Comments   Pool   Facher   Comments |
|                                         | Graduation<br>Plan<br>Career Plan                                                                                                    |
|                                         |                                                                                                    |
|                                         | Lunch & Fees                                                                                                    |
|                                         | Preferences                                                                                                    |
|                                         | Scheduling                                                                                                    |
|                                         | School Information                                                                                                    |
| Then click on the PDE you would like to |                                                                                                    |
| download                                | Test Result PDF Download                                                                                                    |
|                                         | 2019                                                                                                    |
|                                         | PEAKS ELA/MATH                                                                                                    |
|                                         | Alaska State Summative Assessment ELA/Math                                                                                                    |
|                                         | Alaska State Summative Assessment ELAnvatr                                                                                                    |
|                                         |                                                                                                    |